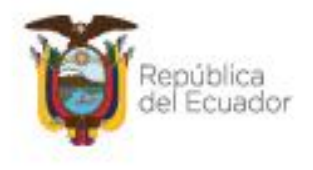

Ministerio del Ambiente, Agua y Transición Ecológica

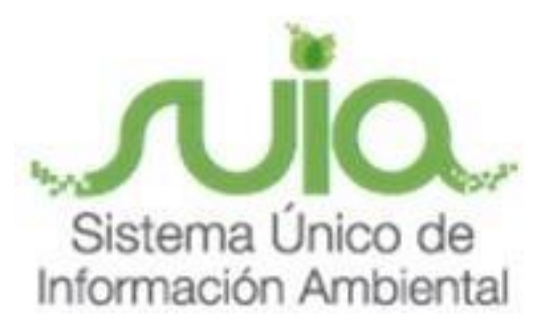

## Subsecretaría de Calidad Ambiental

Dirección de Regularización Ambiental

**Regularización y Control Ambiental** 

**MANUAL DE USUARIO** 

# "RECUPERACIÓN Y CAMBIO CLAVE EN EL -SUIA"

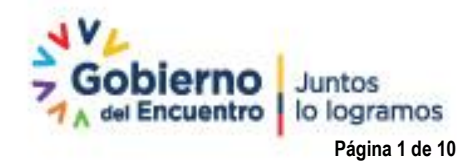

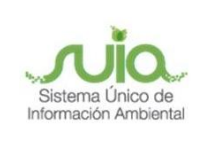

## Contenido

| 1. | Introducción                  | . 4 |
|----|-------------------------------|-----|
| 2. | Ingresar a SUIA               | . 4 |
| 3. | Cambio de clave               | . 6 |
| 4. | Proceso de seguridad y cambio | . 6 |

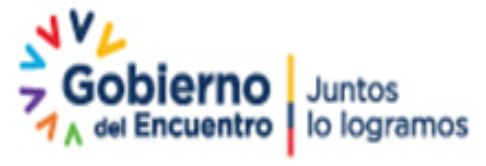

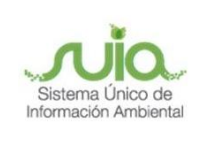

### Ilustraciones

| ura 1   |
|---------|
| ura 25  |
| ura 36  |
| ura 46  |
| ura 57  |
| ura 67  |
| ura 78  |
| ura 89  |
| ura 99  |
| ura 109 |

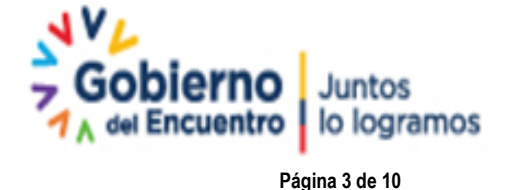

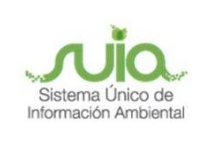

#### 1. Introducción

El proceso de regularización ambiental se lo realiza a través de la herramienta informática SUIA, por lo que se requiere que el operador del proyecto, obra o actividad, cuente con un acceso personal, a fin de que los documentos que se generan en la mencionada plataforma, contengan: "identidad del firmante (permite verificar y confirmar la identidad del titular de la firma electrónica), integridad del contenido (permite la encriptación y protección de los datos, para evitar que sean vulnerados a través de ataques cibernéticos) y autenticidad (permite verificar legitimidad del documento)".

El presente documento tiene como objetivo proporcionar la información necesaria para Recuperación y Cambio de Clave en el Sistema de Regularización y Control Ambiental del Sistema Único de Información Ambiental - SUIA.

#### 2. Ingresar a SUIA

- 1. En el buscador de preferencia Firefox o Chrome, ingresar al portal web: <u>http://suia.ambiente.gob.ec</u>
- 2. Una vez en la página de inicio, dar clic en "Gestión Ambiental". (Ver figura: 1)

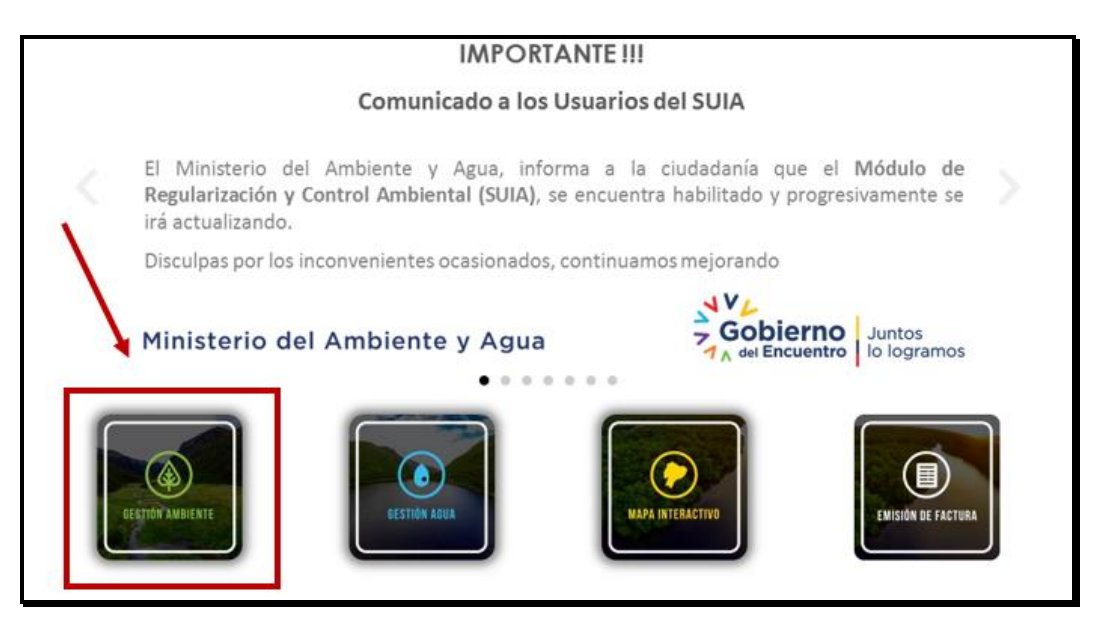

Figura 1

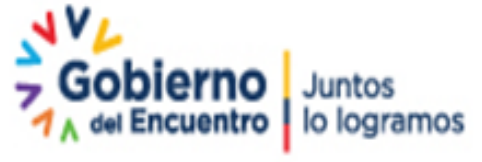

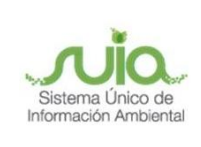

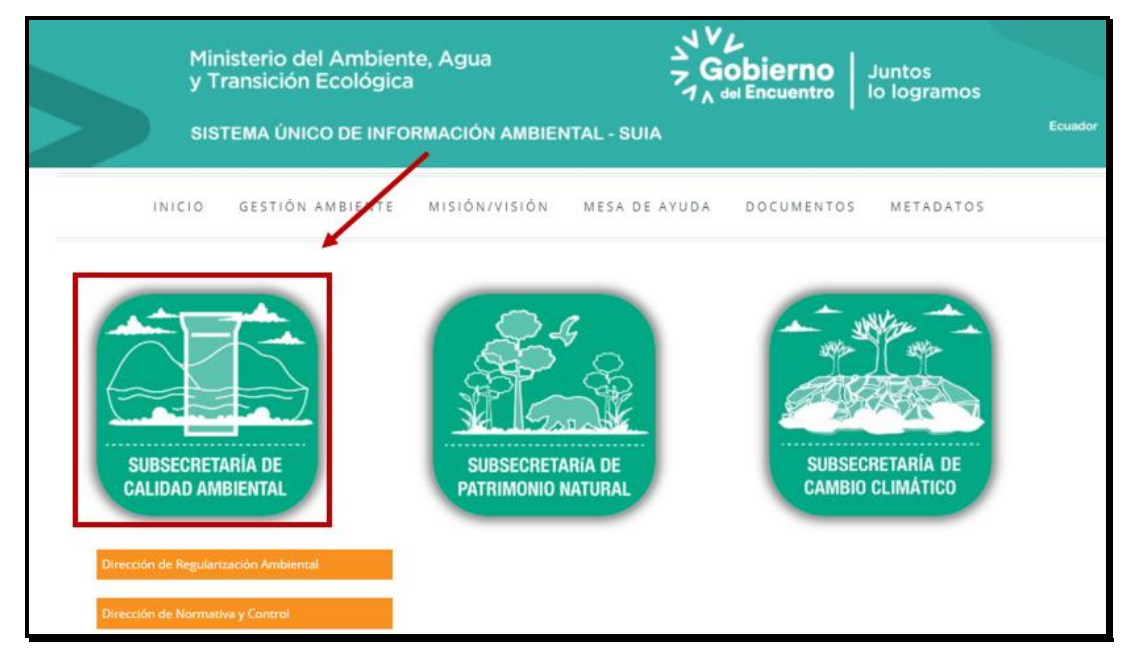

3. Dar clic en "Subsecretaría de Calidad Ambiental" (Ver figura: 2)

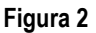

4. Dar clic en "Dirección de Regularización Ambiental" y "Regularización y Control Ambiental". (Ver figura: 3)

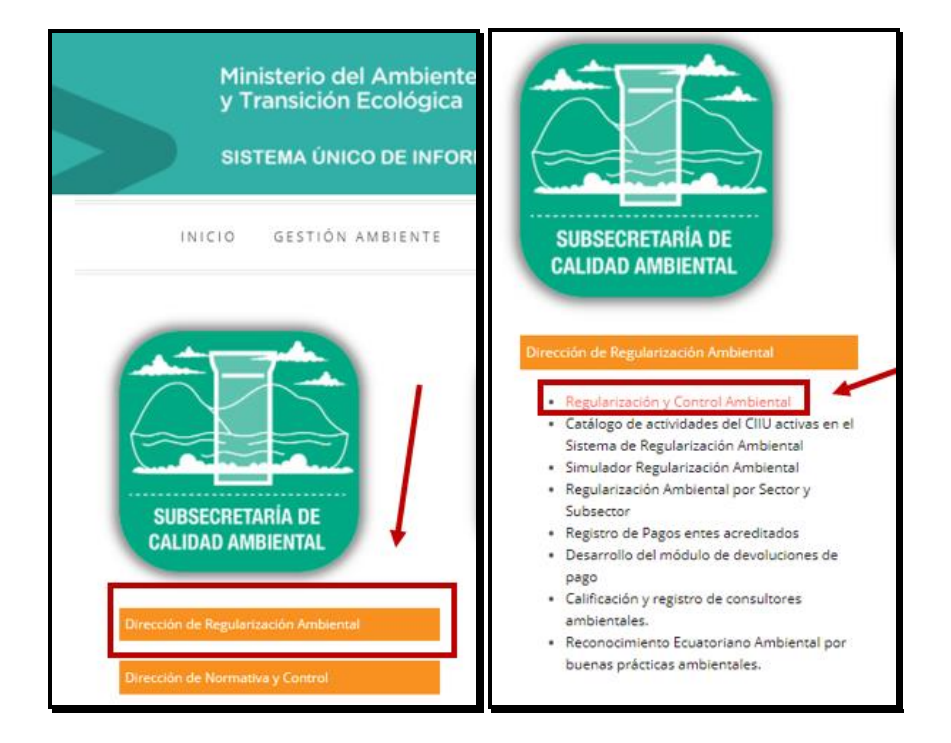

Dirección: Calle Madrid 1159 y Andalucía Código postal: 170525 / Quito-Ecuador Teléfono: 593-2 398-7600 - www.ambiente.gob.ec

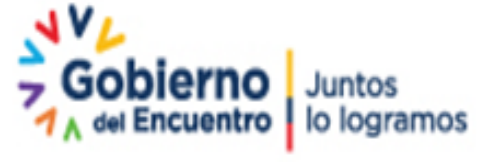

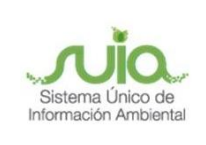

#### Figura 3

#### 3. Cambio de clave

Una vez en la ventana de ingreso para el usuario dar clic en el botón "¿Olvidó su contraseña?" (Ver figura: 4)

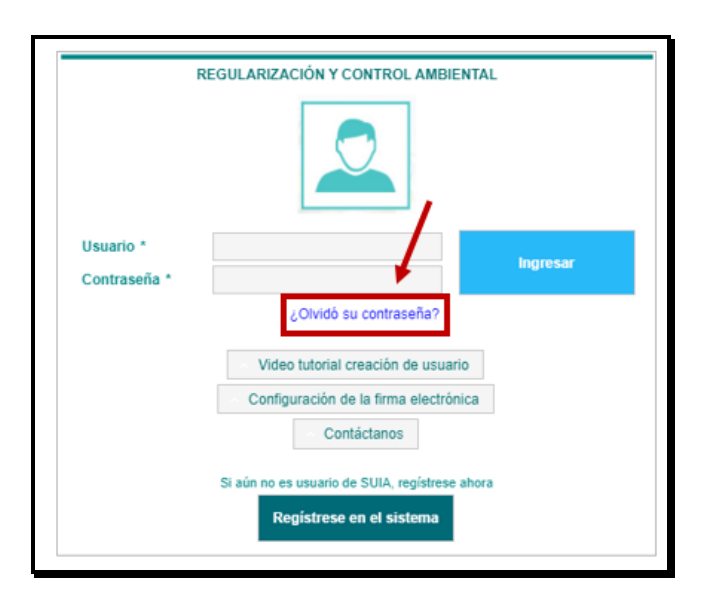

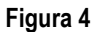

#### 4. Proceso de seguridad y cambio

 Ingresar el usuario y el código CAPTCHA que pide por seguridad, en caso de que el código no sea legible se puede refrescar el código para recibir uno nuevo y posteriormente dar clic en "ACEPTAR". (Ver figura: 5)

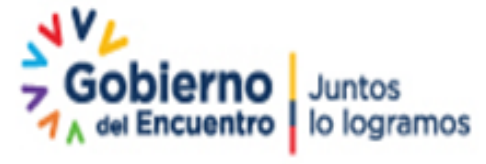

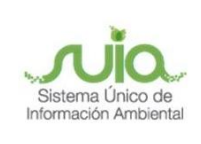

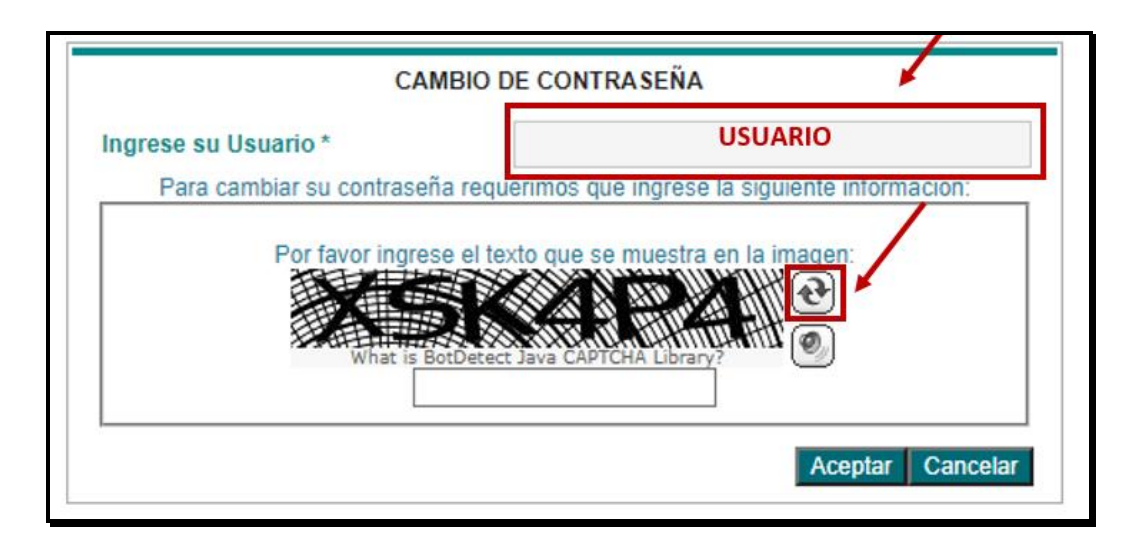

#### Figura 5

 Revisar el correo electrónico registrado en el formulario, dar clic en el enlace que se muestra en azul, de lo contrario copiarlo y pegarlo en otra pestaña del navegador, tomar en cuenta que este proceso se debe realizar en un lapso de 15 minutos. (Ver figura: 6)

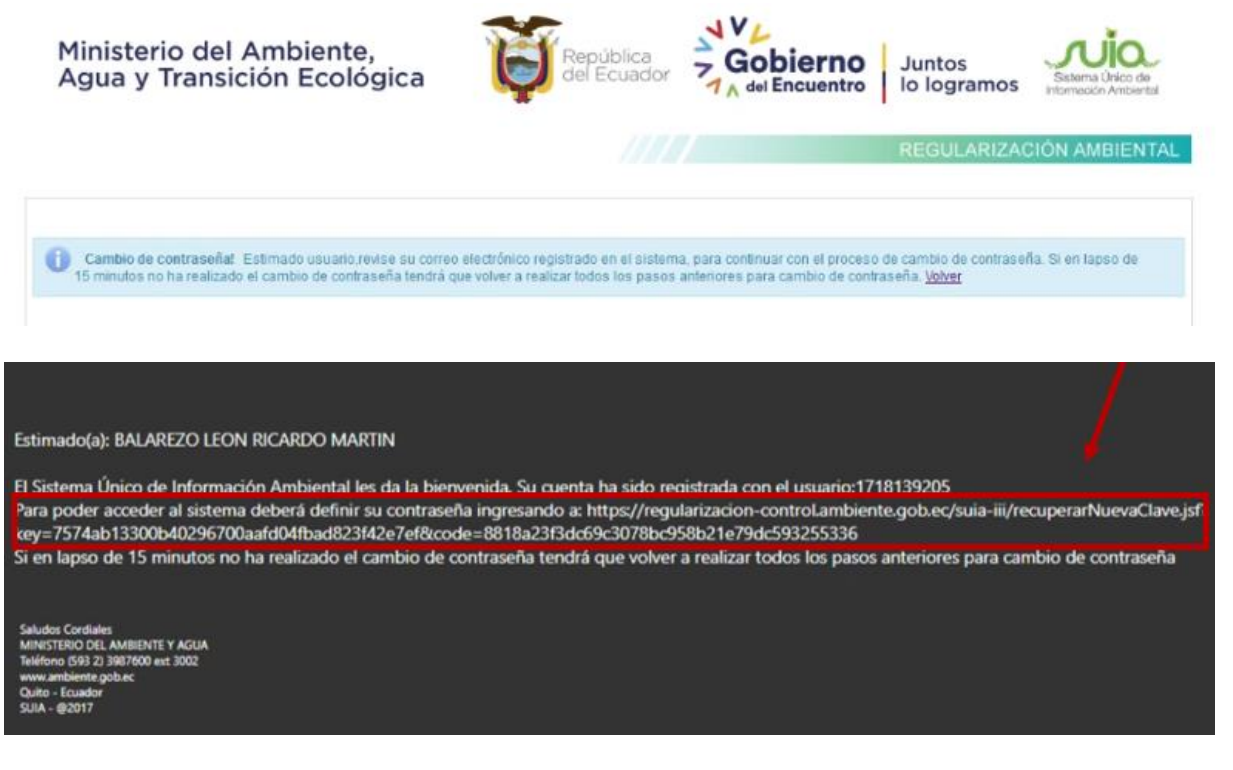

Figura 6

Dirección: Calle Madrid 1159 y Andalucía Código postal: 170525 / Quito-Ecuador Teléfono: 593-2 398-7600 - www.ambiente.gob.ec

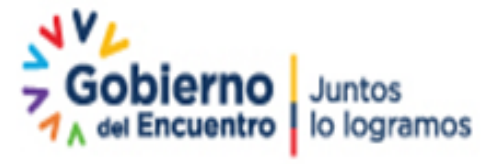

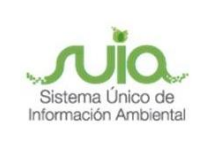

 Una vez en el enlace, ingresar nuevamente el usuario y crear una nueva contraseña, recordando que debe tener un mínimo de (8) ocho caracteres entre mayúsculas y minúsculas, a continuación, dar clic en "ACEPTAR". (Ver figura: 7)

| La información solicitada que ingrese                               | será la que utilizará para el ingreso al sistema     |
|---------------------------------------------------------------------|------------------------------------------------------|
| Debe tener al menos un dígito, un<br>c                              | a minúscula, una mayúscula yun minimo 8<br>aracteres |
| Ingrese Usuario *<br>Nueva contraseña<br>Confirmar nueva contraseña | I<br>1718139205                                      |
| Acepta                                                              | r Cancelar                                           |

Figura 7

4. El sistema se re direccionará a la página de inicio para poder ingresar con la nueva contraseña, seguidamente dar clic en el botón "INGRESAR" (*Ver figura: 8*)

| Ministerio del Ambiente,<br>Agua y Transición Ecológica | República<br>del Ecuador Color del Encuentro Juntos<br>lo logramos Statara Quico de<br>Intermedicio Antiental |
|---------------------------------------------------------|----------------------------------------------------------------------------------------------------|
| Usuario *<br>Contraseña *                               | REGULARIZACIÓN Y CONTROL AMBIENTAL                                                                            |

Dirección: Calle Madrid 1159 y Andalucía Código postal: 170525 / Guito-Ecuador Teléfono: 593-2 398-7600 - www.ambiente.gob.ec

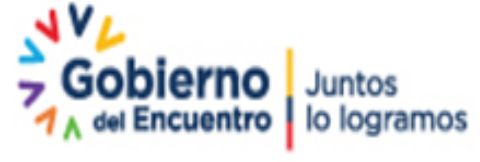

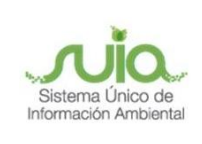

#### Figura 8

5. Una vez en el perfil personal del usuario y se requiera cambiar nuevamente la contraseña, puede dar clic en el nombre del usuario. (Ver figura: 9)

| ideja di tareas | Notificaciones (99) | Notificaciones atendidas (13) |           |
|-----------------|---------------------|-------------------------------|-----------|
|                 | rámite              | Flujo                         | Actividad |
| in deullador    |                     |                               |           |
| in resultados.  |                     |                               |           |
| 1               |                     |                               |           |
|                 |                     |                               |           |
|                 |                     |                               |           |

Figura 9

6. Colocar la nueva contraseña y dar clic en "Cambiar contraseña" (Ver figura: 10)

| Contraseña usuario                                                                                                    |                                                                                                    |   |              |
|----------------------------------------------------------------------------------------------------|----------------------------------------------------------------------------------------------------|---|--------------|
| Debe tener al menos un digito, una minús                                                                                                   | cula, una mayúscula y un mínimo 8 caracteres.                                                                           |   |              |
| Contraseña actual                                                                                                    |                                                                                                    |   |              |
| Nueva contraseña                                                                                                    |                                                                                                    |   |              |
| Confirmar nueva contraseña                                                                                                    | L                                                                                                    |   |              |
|                                                                                                    |                                                                                                    |   |              |
| Estimado usuario sino recuerda su clave                                                                                                    | actual dirijase al link olvidó su contraseña                                                                            |   |              |
| Estimado usuario sino recuerda su clave<br>Usuario                                                                                         | actual dirijase al línk olvidó su contraseña                                                                            |   | ambiar cod   |
| Estimado usuario sino recuerda su clave<br>Usuario<br>Tipo Entidad                                                                         | actual dirijase al link olvidó su contraseña<br>Persona Natural                                                         | • | ambiar cod   |
| Estimado usuario sino recuerda su clave<br>Usuario<br>Tipo Entidad<br>Tipo de documento                                                    | actual dirijase al link olvidó su contraseña<br>Persona Natural<br>Cédula                                               | • | ambiar coq   |
| Estimado usuario sino recuerda su clave<br>Usuario<br>Tipo Entidad<br>Tipo de documento<br>Cédula / RUC / Pasaporte                        | actual dirijase al link olvidó su contraseña<br>Persona Natural<br>Cédula<br>1103270961                                 |   | ambiar cod   |
| Estimado usuario sino recuerda su clave<br>Usuario<br>Tipo Entidad<br>Tipo de documento<br>Cédula / RUC / Pasaporte<br>Nombres y Apellidos | actual dirijase al link olvidó su contraseña<br>Persona Natural<br>Cédula<br>1103270961<br>GALLO LALANGUI MARCO ALFONSO | • | ambiar cogli |

Figura 10

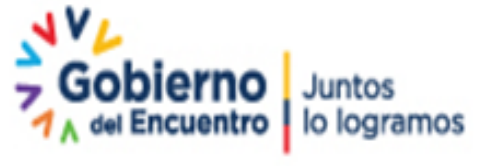

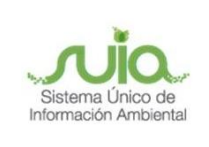

# Tus dudas o requerimientos pueden ser solventados a

través del correo electrónico de Mesa de Ayuda:

mesadeayuda@ambiente.gob.ec o comunícate al teléfono 02 3987600 ext. 3001

Dirección: Calle Madrid 1159 y Andalucía Código postal: 170525 / Quito-Ecuador Teléfono: 593-2 398-7600 - www.ambiente.gob.ec

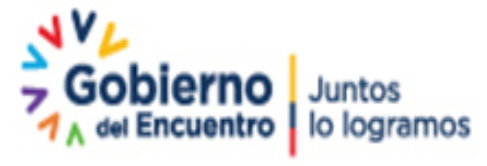

Página 10 de 10